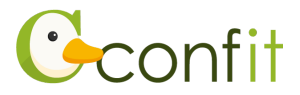

## 参加章(参加証明書)ダウンロードの流れ

1. 参加登録システムにログインします。

[URL] https://jps.confit.atlas.jp/login

| Confitアカウントとは                                                                     |
|-----------------------------------------------------------------------------------|
| Confitアカウントは、Confit利用の他大会や次回以降の大会でも同<br>じログインIDとパスワードを使用できます。                     |
| Confitアカウントを利用することで、大会ごとにアカウントを作成<br>する手間や、複数のログインIDとパスワードを管理することなくご<br>利用いただけます。 |
| アカウントをお持ちでない方は、アカウントを登録してご利用くだ<br>さい。                                             |
|                                                                                   |

2. Confit参加登録システムのマイページに進みます。

マイページへの進み方は、「会員認証済みの方」と「会員認証をされていない方」で異 なります。

## 【会員認証済みの方】

「各手続きの申込・訂正はこちら」をクリックします。

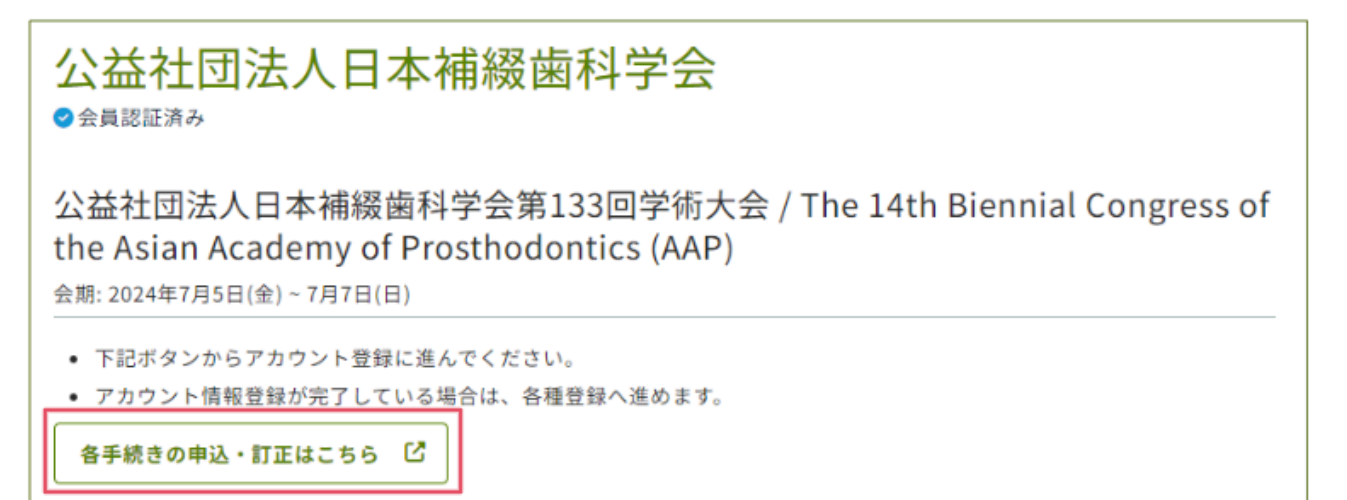

## Atlas

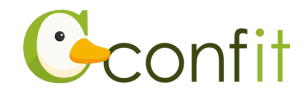

## 【会員認証をされていない方】

①「会員認証・登録はこちらから」をクリックします。

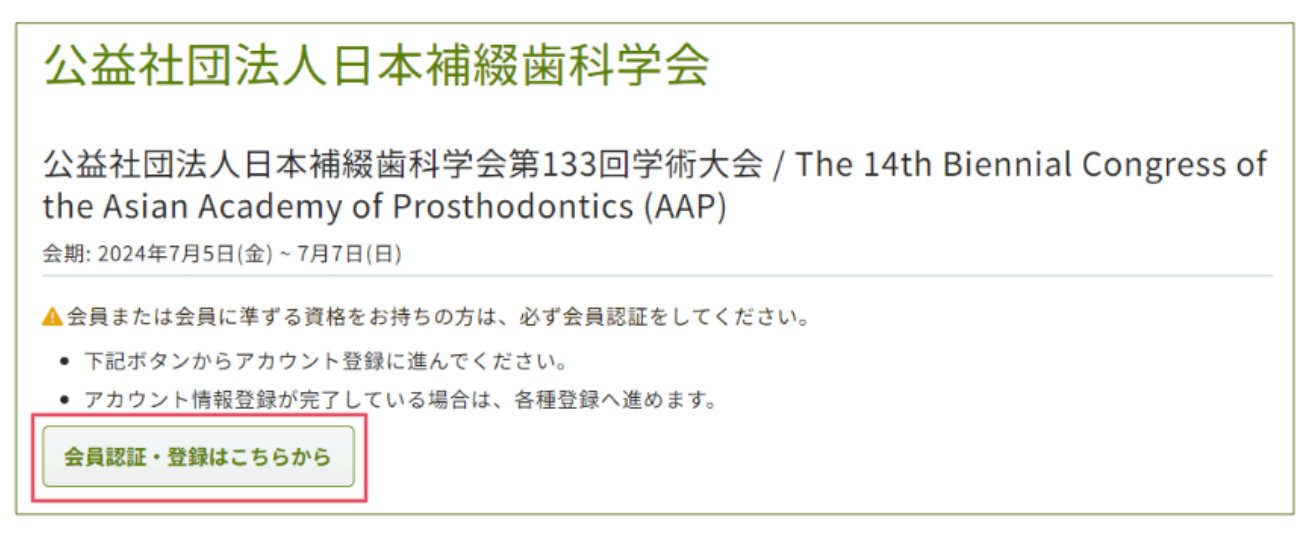

②「会員認証せずに登録する」をクリックします。

| 公益社団法人日本補綴歯科学会 ×                                                | • 14th |  |  |
|-----------------------------------------------------------------|--------|--|--|
| 発表は日本補綴歯科学会会員に限ります。<br>会員の方は必ず「会員認証へ進む」より演題登録を行ってください。          |        |  |  |
| 入会申請中の方については「会員認証せずに登録する」よりご登録をい<br>ただけますが、入会が確認できない場合は取消となります。 |        |  |  |
|                                                                 |        |  |  |
| 会員認証せずに登録する ぴ 会員認証へ進む →                                         |        |  |  |

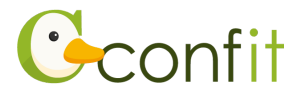

3.「参加証ダウンロード」をクリックします。参加章(参加証明書)のPDFファイルがダ ウンロードされますので、そちらを印刷して当日ご持参ください。

| 参加登録情報                                                        |             |
|---------------------------------------------------------------|-------------|
| ▲ ダウンロード                                                      |             |
| ■ 領収書ダウンロード                                                   | 🖪 参加証ダウンロード |
| ◎ 参加登録内容変更 🗄 登録情報を表示                                          |             |
| 参加受付番号                                                        |             |
| 参加受付コード                                                       |             |
| 当日はQRを使用して参加受付をします。当<br>は参加証を印刷してお持ちいただくか、この<br>面を受付にご提示ください。 | i日<br>の画    |

<手順は以上です>